# Tiger Optics, LLC

V1.4.11.33 or higher

## HALO Series

## Serial Driver

Supported version TOP Design Studio

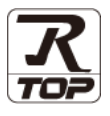

## CONTENTS

We want to thank our customers who use the Touch Operation Panel.

1. System configuration Page 2

Describes connectable devices and network configurations.

2. External device selection Page 3

Select a TOP model and an external device.

3. TOP communication setting Page 4

Describes how to set the TOP communication.

4. External device setting Page 10

Describes how to set up communication for external devices.

5. Cable table

Page 11

Describe the cable specifications required for connection.

### 6. Supported addresses Page 12

Refer to this section to check the data addresses which can communicate with an external device.

## 1. System configuration

The system configuration of TOP and Tiger Optics, LLC – HALO Series is as follows:

| Series            | Link I/F                       | Communication<br>method | System setting                                                | Cable                 |
|-------------------|--------------------------------|-------------------------|---------------------------------------------------------------|-----------------------|
| halo ka<br>halo 3 | Serial interface on rear panel | RS-232C<br>RS-485       | 3. TOP communication<br>setting<br>4. External device setting | <u>5. Cable table</u> |

#### Connectable configuration

• 1:1 connection

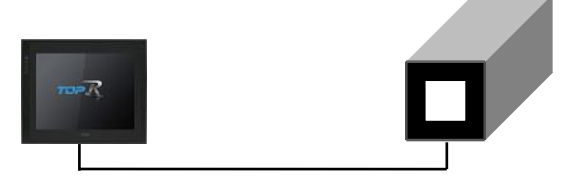

## 2. External device selection

■ Select a TOP model and a port, and then select an external device.

|                                                                                                    |                                                                               |                                       |        |          | 2          |
|----------------------------------------------------------------------------------------------------|-------------------------------------------------------------------------------|---------------------------------------|--------|----------|------------|
| PLC select [CC                                                                                                    | )M1]                                                                          |                                       |        |          |            |
| Filter : [All]                                                                                                    |                                                                               | $\sim$                                |        | Search : |            |
|                                                                                                    |                                                                               |                                       |        | Mode     | I 🔿 Vendor |
| Vendor                                                                                                    |                                                                               | Model                                 |        |          |            |
| FANUC Co., Ltd.                                                                                                    |                                                                               | ^ 🌮 HALOS                             | Series |          |            |
| MINEBEA Co., Ltd.                                                                                                    |                                                                               |                                       |        |          |            |
| Azbil Corporation                                                                                                    |                                                                               |                                       |        |          |            |
| KORO TECHNOLOGY                                                                                                    |                                                                               |                                       |        |          |            |
| ROBOSTAR                                                                                                    |                                                                               |                                       |        |          |            |
| Ebmpapst                                                                                                    |                                                                               |                                       |        |          |            |
| CoDeSys Automation Alli                                                                                                    | ance                                                                          |                                       |        |          |            |
| Ophir Optronics Solution                                                                                                    | s Ltd.                                                                        |                                       |        |          |            |
| SERVOMEX                                                                                                    |                                                                               |                                       |        |          |            |
| Tiger Optics, LLC                                                                                                    |                                                                               |                                       |        |          |            |
| B & R Automation                                                                                                    |                                                                               |                                       |        |          |            |
| Peripheral Device                                                                                                    |                                                                               |                                       |        |          |            |
| OTHERS Manufacture                                                                                                    |                                                                               |                                       |        |          |            |
|                                                                                                    |                                                                               | ~                                     |        |          |            |
|                                                                                                    |                                                                               |                                       |        | -        |            |
| elect Device PLC Setting[ HAL0                                                                                                    | Series ]                                                                      |                                       |        |          | 3          |
| Alias Name :                                                                                                    | PLC1                                                                          |                                       |        |          |            |
| Interface :                                                                                                    | Serial                                                                        | $\sim$                                |        |          |            |
| Protocol                                                                                                    | Remote Com                                                                    | mand 🗸                                |        | 6.       | ana Manual |
| FIOLOCOI :                                                                                                    | interno de com                                                                |                                       |        | 0        | mm Manual  |
| String Save Mode :                                                                                                    | First LH HL                                                                   | Change                                |        | Co       | mm Manual  |
| String Save Mode :                                                                                                    | First LH HL                                                                   | Change                                |        |          | mm Manual  |
| String Save Mode :                                                                                                    | First LH HL                                                                   | Change                                |        |          | mm Manual  |
| String Save Mode :                                                                                                    | First LH HL<br>Y<br>ND ~<br>TimeOut                                           | Change<br>5 🗘 (Secc                   | ond)   |          |            |
| String Save Mode : Use Redundance Operate Condition :                                                                                                    | First LH HL<br>Y<br>TimeOut<br>Condition                                      | Change<br>5 🗘 (Secc                   | ond)   |          | Edit       |
| String Save Mode : Use Redundance Operate Condition : A Change Condition : Primary Option                                                                          | First LH HL<br>Y<br>ND V<br>TimeOut<br>Condition                              | Change<br>5 🔷 (Secc                   | ond)   |          | Edit       |
| String Save Mode : Use Redundance Operate Condition : Primary Option Timeout                                                                                       | First LH HL Y TimeOut Condition 500                                           | Change<br>5 \$ (Secc                  | and)   |          | Edit       |
| String Save Mode :     Use Redundanc Operate Condition :     A Change Condition :     Primary Option Timeout Send Wait                                             | First LH HL Y TimeOut Condition 500                                           | Change<br>5 (Secc<br>) msec<br>) msec | and)   |          | Edit       |
| Protection :<br>String Save Mode :<br>Use Redundance<br>Operate Condition : A<br>Change Condition : A<br>Primary Option<br>Timeout<br>Send Wait<br>Retry           | First LH HL Y ND V TimeOut Condition 500 5                                    | Change<br>5 (Seco<br>) msec<br>) msec | ond)   |          | Edit       |
| Protection :<br>String Save Mode :<br>Use Redundance<br>Operate Condition : A<br>Change Condition : A<br>Primary Option<br>Timeout<br>Send Wait<br>Retry<br>Series | First LH HL<br>Y<br>ND V<br>TimeOut<br>Condition<br>500<br>5<br>6<br>HALO KA  | Change                                | ond)   |          | Edit       |
| Primary Option  Timeout Send Wait Retry Series                                                                                                    | First LH HL<br>Y<br>ND ~<br>TimeOut<br>Condition<br>500<br>5<br>HALO KA ~     | Change                                | ond)   |          | Edit       |
| Primary Option  Timeout Send Wait Retry Series                                                                                                    | First LH HL Y ND Condition 500 5 C HALO KA                                    | Change                                | ond)   |          | Edit       |
| Primary Option  Timeout Service  Primary Option  Timeout Send Wait Retry Service                                                                                   | First LH HL<br>V<br>VD<br>TimeOut<br>Condition<br>5<br>5<br>K<br>HALO KA      | Change                                | ond)   |          | Edit       |
| Primary Option Timeout Series                                                                                                    | First LH HL<br>Y<br>VD ~<br>TimeOut<br>Condition<br>500 5<br>5 5<br>HALO KA ~ | Change<br>5 (Secc<br>) msec<br>) msec | and)   |          | Edit       |
| Protection :<br>String Save Mode :<br>Use Redundance<br>Operate Condition : A<br>Change Condition : A<br>Primary Option<br>Timeout<br>Send Wait<br>Retry<br>Series | First LH HL<br>Y<br>VID ~ V<br>Condition                                      | Change<br>5 (Secc<br>) msec<br>) msec | ond)   |          | Edit       |

| Settings        |        | Contents                                                                                                    |                                                                  |                |  |
|-----------------|--------|----------------------------------------------------------------------------------------------------|------------------------------------------------------------------|----------------|--|
| ТОР             | Model  | Check the display and process of TOP to select the touch model.                                                                                 |                                                                  |                |  |
|                 |        | Select the vendor of the externa                                                                                                    | Select the vendor of the external device to be connected to TOP. |                |  |
| External device | Vendor | Select "Tiger Optics, LLC".                                                                                                    |                                                                  |                |  |
|                 | PLC    | Select an external device to connect to TOP.                                                                                                    |                                                                  |                |  |
|                 |        | Model                                                                                                    | Interface                                                        | Protocol       |  |
|                 |        | HALO Series                                                                                                    | Serial                                                           | Remote Command |  |
|                 |        | Please check the system configuration in Chapter 1 to see if the external device you want to connect is a model whose system can be configured. |                                                                  |                |  |

## 3. TOP communication setting

The communication can be set in TOP Design Studio or TOP main menu. The communication should be set in the same way as that of the external device.

#### 3.1 Communication setting in TOP Design Studio

#### (1) Communication interface setting

- $\blacksquare [Project] \rightarrow [Property] \rightarrow [TOP Setting] \rightarrow [HMI Setup] \rightarrow [Use HMI Setup Check] \rightarrow [Edit] \rightarrow [Serial]$
- Set the TOP communication interface in TOP Design Studio.

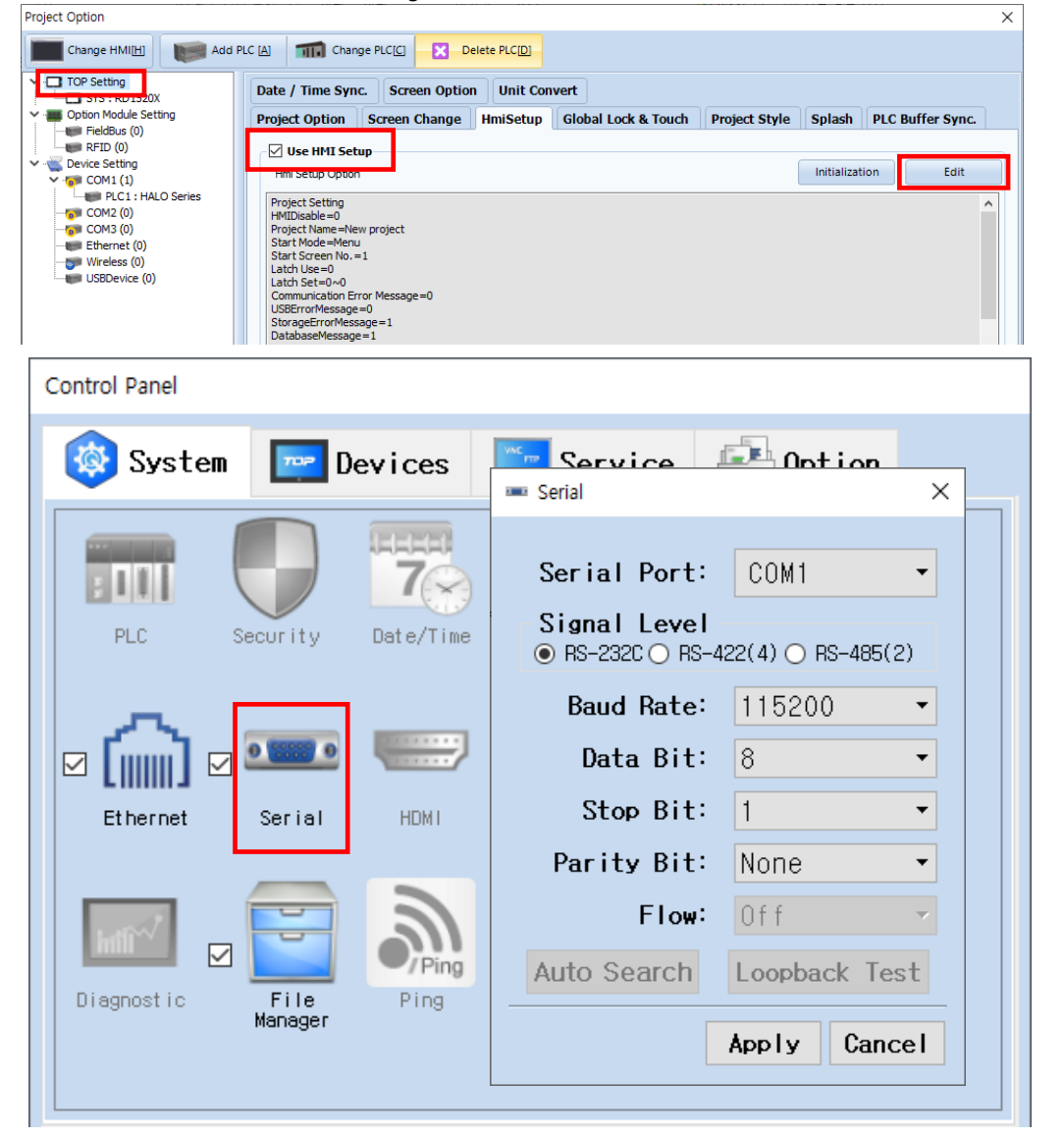

| Items        | ТОР     | External device | Remarks |
|--------------|---------|-----------------|---------|
| Signal Level | RS-232C | RS-232C         |         |
|              | RS-485  | RS-485          |         |
| Baud Rate    | 115     |                 |         |
| Data Bit     | 8       |                 |         |
| Stop Bit     | 1       |                 |         |
| Parity Bit   | No      |                 |         |

\* The above settings are examples recommended by the company.

| Items        | Description                                                                                     |
|--------------|-------------------------------------------------------------------------------------------------|
| Signal Level | Select the serial communication method between the TOP and an external device.                  |
| Baud Rate    | Select the serial communication speed between the TOP and an external device.                   |
| Data Bit     | Select the serial communication data bit between the TOP and an external device.                |
| Stop Bit     | Select the serial communication stop bit between the TOP and an external device.                |
| Parity Bit   | Select the serial communication parity bit check method between the TOP and an external device. |

#### (2) Communication option setting

Timeout

Series

Send Wait

- $\blacksquare [Project ] \rightarrow [Project Property] \rightarrow [Device Setting > COM1 > HALO Series]$ 
  - Set the options of the HALO Series communication driver in TOP Design Studio.

| Project Option                            |                                               | ×                   |
|-------------------------------------------|-----------------------------------------------|---------------------|
| Change HMI[H]                             | Add PLC [A] TTT Change PLC[C] X Delete PLC[D] |                     |
| ✓ ·□ TOP Setting                          |                                               |                     |
| SYS : RD 1520X                            | PLC Setting[ HALO Series ]                    |                     |
| Option Module Setting                     | Alias Name : PLC1                             |                     |
| RFID (0)                                  | Interface : Serial                            |                     |
| <ul> <li>Weight Device Setting</li> </ul> | Protocol : Remote Command                     | Comm Manual         |
| V TOM1 (1)                                | String Save Mode : First LH HL Change         |                     |
| COM2 (0)                                  | Use Redundancy                                |                     |
| Ethernet (0)                              | Operate Condition : AND V                     |                     |
| - 👘 Wireless (0)                          | Change Condition : TimeOut 5 (Second)         |                     |
| IIII USBDevice (0)                        | Condition Edit                                |                     |
|                                           | Primary Option                                |                     |
|                                           | Timeout 500 💭 msec                            |                     |
|                                           | Send Wait 0 msec                              |                     |
|                                           | Retry 5                                       |                     |
|                                           | : Series HALO KA 🗸                            |                     |
|                                           |                                               |                     |
|                                           |                                               |                     |
|                                           |                                               |                     |
|                                           |                                               |                     |
|                                           |                                               |                     |
|                                           |                                               |                     |
|                                           |                                               |                     |
|                                           |                                               |                     |
|                                           |                                               |                     |
|                                           |                                               |                     |
|                                           |                                               |                     |
|                                           |                                               |                     |
|                                           |                                               |                     |
|                                           |                                               |                     |
|                                           |                                               |                     |
|                                           |                                               | Apply Close         |
| ems                                       | Settings                                      | Remarks             |
| terface                                   | Select "Serial".                              | Refer to "2. Extern |
| otocol                                    | Select "Remote Command".                      | device selection"   |

Set the time to wait for a response from an external device.

Select the series of the external device.

Set the waiting time before sending a data request to an external device.

#### 3.2. Communication setting in TOP

\* This is a setting method when "Use HMI Setup" in the setting items in "3.1 TOP Design Studio" is not checked.

■ Touch the top of the TOP screen and drag it down. Touch "EXIT" in the pop-up window to go to the main screen.

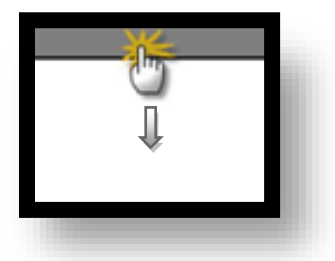

#### (1) Communication interface setting

■ [Control Panel] → [Serial]

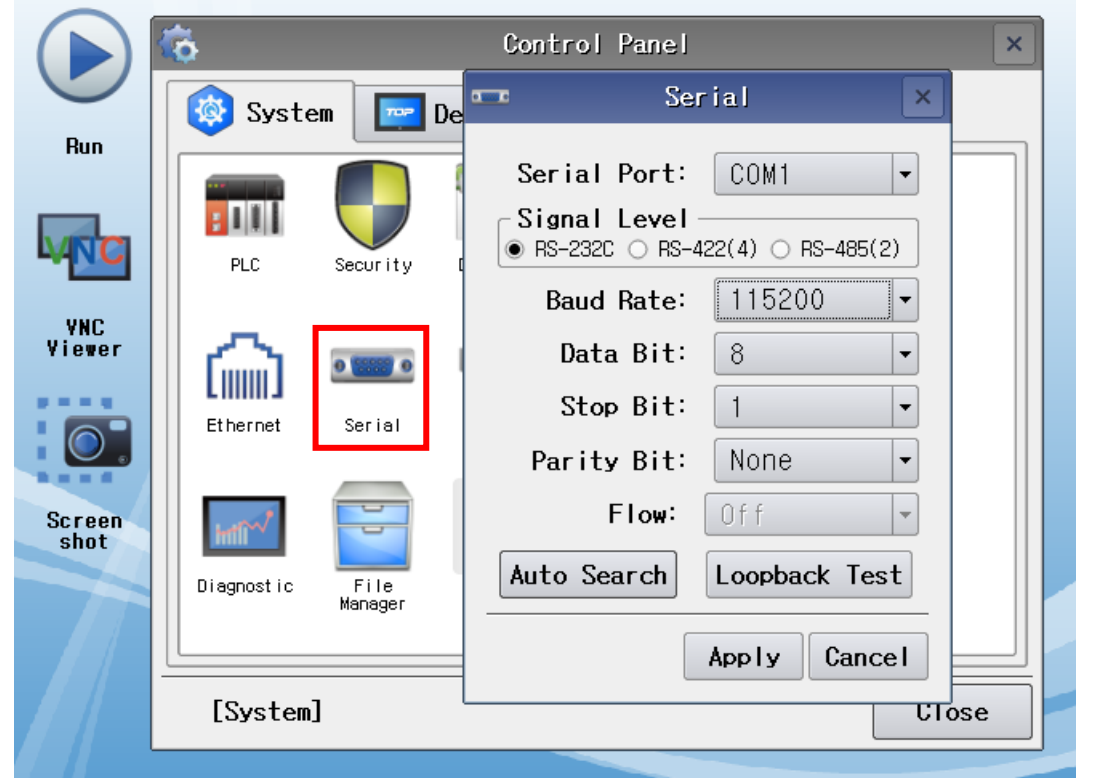

| ТОР     | External device                                      | Remarks                                                                                                    |
|---------|------------------------------------------------------|----------------------------------------------------------------------------------------------------|
| RS-232C | RS-232C                                              |                                                                                                    |
| RS-485  | RS-485                                               |                                                                                                    |
| 115     |                                                      |                                                                                                    |
| 8       |                                                      |                                                                                                    |
|         |                                                      |                                                                                                    |
| No      | ne.                                                  |                                                                                                    |
|         | TOP           RS-232C           RS-485           115 | TOP         External device           RS-232C         RS-232C           RS-485         RS-485           115200         8           1         None. |

\* The above settings are setting examples recommended by the company.

| Items        | Description                                                                                     |
|--------------|-------------------------------------------------------------------------------------------------|
| Signal Level | Select the serial communication method between the TOP and an external device.                  |
| Baud Rate    | Select the serial communication speed between the TOP and an external device.                   |
| Data Bit     | Select the serial communication data bit between the TOP and an external device.                |
| Stop Bit     | Select the serial communication stop bit between the TOP and an external device.                |
| Parity Bit   | Select the serial communication parity bit check method between the TOP and an external device. |

#### (2) Communication option setting

■ [Control Panel]  $\rightarrow$  [PLC]

|        | ŏ          | 1001                | PLC                            | ×           |
|--------|------------|---------------------|--------------------------------|-------------|
|        | 🔯 Syste    | Driver(COM1)        | PLC1(HALO Series) -            |             |
| Run    |            | Interface           | Serial •                       |             |
|        | PLC        | Protocol<br>Timeout | Remote Command ▼<br>300 ♣ msec |             |
| VNC    |            | Send Wait           | 0 msec                         |             |
| Viewer | (۵)        | Retry               | 5                              |             |
|        | Ethernet   | Series              | HALO V                         |             |
| Screen | HAT NO     |                     |                                |             |
| snot   | Diagnostic |                     |                                |             |
|        |            |                     |                                |             |
|        | [System    | Diagnostic          | A                              | pply Cancel |
|        |            |                     |                                |             |
|        | Settings   |                     |                                | Remarks     |

| Items     | Settings                                                                  | Remarks               |
|-----------|---------------------------------------------------------------------------|-----------------------|
| Interface | Select "Serial".                                                          | Refer to "2. External |
| Protocol  | Select "Remote Command".                                                  | device selection".    |
| Timeout   | Set the time to wait for a response from an external device.              |                       |
| Send Wait | Set the waiting time before sending a data request to an external device. |                       |
| Series    | Select the series of the external device.                                 |                       |

#### **3.3 Communication diagnostics**

- Check the interface setting status between the TOP and an external device.
- Touch the top of the TOP screen and drag it down. Touch "EXIT" in the pop-up window to go to the main screen.
- Check that the settings of the connected ports in [Control Panel]  $\rightarrow$  [Serial] are the same as the settings of the external device.
- $\blacksquare$  Diagnosis of whether the port communication is normal or not
- Touch "Communication Diagnostics" in [Control Panel]  $\rightarrow$  [PLC].
- Check whether communication is connected or not.

| Communication | Communication setting normal                                                                      |
|---------------|---------------------------------------------------------------------------------------------------|
| diagnostics   |                                                                                                   |
| succeeded     |                                                                                                   |
| Error message | Communication setting abnormal                                                                    |
|               | - Check the cable. TOP, and external device settings. (Refer to Communication diagnostics sheet.) |

■ Communication diagnostics sheet

- If there is a problem with the communication connection with an external terminal, please check the settings in the sheet below.

| Items           | Contents                              |                       | Ch | eck | Remarks                      |
|-----------------|---------------------------------------|-----------------------|----|-----|------------------------------|
| System          | How to connect the system             |                       | ОК | NG  | 1 Custom configuration       |
| configuration   | Connection cable name                 |                       | ОК | NG  | 1. System configuration      |
| ТОР             | Version information                   |                       | ОК | NG  |                              |
|                 | Port in use                           |                       | ОК | NG  |                              |
|                 | Driver name                           |                       | ОК | NG  |                              |
|                 | Other detailed setting                | S                     | ОК | NG  |                              |
|                 | Relative prefix                       | Project setting       | ОК | NG  |                              |
|                 |                                       | Communication         | ОК | NG  | 2. External device selection |
|                 | Serial Parameter                      | Transmission<br>Speed | ОК | NG  | 5. communication setting     |
|                 |                                       | Data Bit              | ОК | NG  |                              |
|                 |                                       | Stop Bit              | ОК | NG  |                              |
|                 |                                       | Parity Bit            | OK | NG  |                              |
| External device | CPU name                              |                       | ОК | NG  |                              |
|                 | Communication port name (module name) |                       | ОК | NG  |                              |
|                 | Protocol (mode)                       |                       | ОК | NG  |                              |
|                 | Setup Prefix                          |                       | ОК | NG  |                              |
|                 | Other detailed settings               |                       | OK | NG  | 4. External device setting   |
|                 | Serial Parameter                      | Transmission<br>Speed | ОК | NG  | 4. External device setting   |
|                 |                                       | Data Bit              | ОК | NG  |                              |
|                 |                                       | Stop Bit              | ОК | NG  |                              |
|                 |                                       | Parity Bit            | ОК | NG  |                              |
|                 | Check address range                   |                       | OK | NG  | 6. Supported addresses       |

- Refer to the user manual of the external device and configure the communication options.

## 5. Cable table

This chapter introduces a cable diagram for communication between the TOP and the external device.

(The cable diagrams in this section may differ from the vendor's recommendations.)

#### ■ RS-232C

| TOP                             |        |        |                  | External device |        |                                 |  |
|---------------------------------|--------|--------|------------------|-----------------|--------|---------------------------------|--|
| Pin                             | Signal | Pin    | Cable connection | Pin             | Signal | Pin                             |  |
| arrangement <sup>*Note 1)</sup> | name   | number |                  | number          | name   | arrangement <sup>*Note 1)</sup> |  |
| 1 5                             |        | 1      |                  | 1               |        | 1 5                             |  |
|                                 | RD     | 2      |                  | 2               | RD     |                                 |  |
| 6 9                             | SD     | 3      |                  | 3               | SD     | 6 9                             |  |
| Based on                        |        | 4      |                  | 4               |        | Based on                        |  |
| communication                   | SG     | 5      |                  | 5               | SG     | communication                   |  |
| cable connector                 |        | 6      |                  | 6               |        | cable connector                 |  |
| front,                          |        | 7      |                  | 7               |        | front,                          |  |
| D-SUB 9 Pin male                |        | 8      |                  | 8               |        | D-SUB 9 Pin male                |  |
| (male, convex)                  |        | 9      |                  | 9               |        | (male, convex)                  |  |

\*Note 1) The pin arrangement is as seen from the connecting side of the cable connection connector.

#### ■ RS-485

| TOP                             |        |        |                  | External device |        |                                 |
|---------------------------------|--------|--------|------------------|-----------------|--------|---------------------------------|
| Pin                             | Signal | Pin    | Cable connection | Pin             | Signal | Pin                             |
| arrangement <sup>*Note 1)</sup> | name   | number |                  | number          | name   | arrangement <sup>*Note 1)</sup> |
| 1 5                             | RDA    | 1      | •                | 1               | +      | 1 5                             |
|                                 |        | 2      |                  | 2               | -      | (° °)                           |
|                                 |        | 3      |                  | 3               |        |                                 |
| Based on                        | RDB    | 4      | <b>├   ●</b>     | 4               |        | Based on                        |
| communication                   | SG     | 5      |                  | 5               | SG     | communication                   |
| cable connector                 | SDA    | 6      |                  | 6               |        | cable connector                 |
| front,                          |        | 7      |                  | 7               |        | front,                          |
| D-SUB 9 Pin male                |        | 8      |                  | 8               |        | D-SUB 9 Pin male                |
| (male, convex)                  | SDB    | 9      |                  | 9               |        | (male, convex)                  |

\*Note 1) The pin arrangement is as seen from the connecting side of the cable connection connector.

#### ■ RS-485

| ТОР             |        |                  | External device |        |                                 |  |
|-----------------|--------|------------------|-----------------|--------|---------------------------------|--|
| Din orrangement | Signal | Cable connection | Pin             | Signal | Pin                             |  |
| Pin arrangement | name   |                  | number          | name   | arrangement <sup>*Note 1)</sup> |  |
|                 | + '    |                  | 1               | +      | 1 5                             |  |
|                 | -      |                  | 2               | -      |                                 |  |
| 0               | SG     |                  | 3               |        | 6 9                             |  |
| ) O J SG        |        |                  | 4               |        | Based on                        |  |
| 10 J -          |        |                  | 5               | SG     | communication                   |  |
| 01+             |        |                  | 6               |        | cable connector                 |  |
| 0               |        |                  | 7               |        | front,                          |  |
|                 |        |                  | 8               |        | D-SUB 9 Pin male                |  |
|                 |        |                  | 9               |        | (male, convex)                  |  |

\*Note 1) The pin arrangement is as seen from the connecting side of the cable connection connector.

## 6. Supported addresses

The addresses available in TOP are as follows:

Depending on the external device model, the supported address range may vary. Be careful not to use an address that deviates from the supported range by referring to the user manual of the external device.

\* Depending on the device type, the available address may vary. Refer to the chapter "Remote Operations" in the user manual of the external device for more details.

| Address  | Description                 | Bit  | Word     | Data type | Remarks |
|----------|-----------------------------|------|----------|-----------|---------|
| CONC     | Final measurement           | -    | CONC     | FLOAT     |         |
| FILTER   | Smoothing filter            | -    | FILTER   | DEC       |         |
| GASTYPE  | Gas type                    | -    | GASTYPE  | ASCII     |         |
| LOCK     | Locked front display        | LOCK | LOCK     | BIT       |         |
| LOGINT   | Data logging cycle          | -    | LOGINT   | DEC       |         |
| OPMODE   | Operation mode              | -    | OPMODE   | DEC       | *Note 1 |
| PASSCODE | Password                    | -    | PASSCODE | DEC       |         |
| TAU      | On-peak ring download time  | -    | TAU      | FLOAT     |         |
|          | On-peak ring download time  | -    | TAUSTD   | FLOAT     |         |
| TAUSTD   | (Standard deviation)        |      |          |           |         |
| TAUEMPTY | Off-peak ring download time | -    | TAUEMPTY | FLOAT     |         |
| TALIECTO | Off-peak ring download time | -    | TAUSTD   | FLOAT     |         |
| IAUESTD  | (Standard deviation)        |      |          |           |         |

\*Note 1) Mode dependent value

| Value | Mode     |
|-------|----------|
| 0     | SERVICE  |
| 1     | TUNE     |
| 2     | MEASURE  |
| 3     | SHUTDOWN |